# alloys unv

# Axis Camera ONVIF Configuration - Uniview

NOTE: Axis M3006 camera was used to test this scenario. Different Axis camera models may vary

1. Upgrade the Axis camera to the latest firmware - <u>https://www.axis.com/support/firmware</u>

Log into camera via Internet Explorer – System Options – Maintenance – Browse to FW file – Upgrade

2. Once FW upgrade complete, login to camera using Internet Explorer. Set default password for root account

| ystem Optio | ns/Users/User Setup - System Options/Users - AXIS M3006 Network Camera                                                                                                    | Intern |
|-------------|----------------------------------------------------------------------------------------------------|--------|
| 💽 🗕 🧭       | http://192.168.203.170/pwdroot/pwdRoot.shtml                                                                                                    | 9      |
| Edit View   | Favorites Tools Help                                                                                                    |        |
|             |                                                                                                    |        |
|             | Set password over HTTPS                                                                                                    |        |
|             | Secure configuration of the root password via HTTPS requires a certificate which will b created automatically.                                                                                               | e      |
|             | Use HTTPS                                                                                                    | _      |
|             | User Setup using HTTP                                                                                                    |        |
|             | User name: root                                                                                                    |        |
|             | Password (max 64 characters.):                                                                                                    |        |
|             | Confirm password:                                                                                                    |        |
|             | ок                                                                                                    |        |
|             | The password for the pre-configured administrator root must be changed before the product can be used.                                                                                                    | -      |
|             | If the password for root is lost, the product must be reset to the factory default settings, by pressing the button located in the product's casing. Please see the user documentation for more information. |        |
|             | ONVIF will be disabled.<br>To enable ONVIF go to Setup > System Options > Security > ONVIF                                                                                                    |        |

3. Set the Capture Mode to 1080P (2MP)

9

| AXIS                                |                                                                                                    |                      |
|-------------------------------------|----------------------------------------------------------------------------------------------------|----------------------|
| Configu                             | re capture mode                                                                                         |                      |
| Capture Mode:                       | HDTV 1080p 1920×1080 (16:9) @ 30/25 fps 🗸                                                               |                      |
|                                     |                                                                                                    | ОК                   |
| Capture mode d<br>resolution or fra | efines how the image data will be taken with a priorit<br>me rate.                                      | y given to either    |
| Note: The Captu<br>changed later, s | ire mode is intended to be set the first time the came<br>ome settings will be either removed or reset. | ra is configured. If |

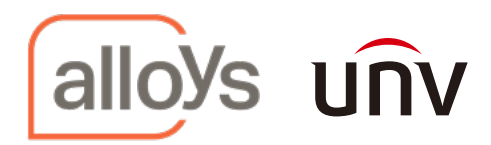

# 4. Disable WebService UsernameToken

Click on "Advanced" – "Plain Config" – Select "WebService" from the dropdown menu. Click "Select Group"

Untick the box next to "Enable replay attach protection". Click "Save". Then click on setup on the top

of the screen

| 🕒 🕑 🔻 🥖 http://19                                                   | 92.168.203.170/admin/config.shtml?group                                                                  | =WebService                                                                              | 오호 🔄 🥝 System Options/Plain config                                      |
|---------------------------------------------------------------------|----------------------------------------------------------------------------------------------------|------------------------------------------------------------------------------------------|-------------------------------------------------------------------------|
| File Edit View Favor                                                | ites Tools Help                                                                                          |                                                                                          |                                                                         |
| AXISA AXIS                                                          | M3006 Network Camera                                                                                     | Live View   Setup   Help                                                                 |                                                                         |
| The plain config pag<br>Camera.This page us<br>Select the parameter | e allows direct access to all the<br>ses no extra scripts (Javascript o<br>group to modify and configure | configurable parameters supp<br>r otherwise) and should functi<br>the settings directly. | orted by the AXIS M3006 Network<br>ion correctly in any browser or PDA. |
| For help on parameter<br>Select a group of par                      | ers, please refer to the relevant h<br>ameters to modify:                                                | help page available from the st                                                          | andard setup tools.                                                     |
| WebService                                                          | Select group                                                                                             |                                                                                          |                                                                         |
| WebService                                                          |                                                                                                    |                                                                                          |                                                                         |
| WebService Userna<br>Enable replay attack<br>Save page changes:     | meToken:<br>protection:<br>Save Reset                                                                    |                                                                                          |                                                                         |
| 5. Create a                                                         | n ONVIF login account w                                                                                  | vith administrator privi                                                                 | ileges                                                                  |
| Click "Security O                                                   | ptions" – "ONVIF". Click                                                                                 | "Add" e.g admin – pass                                                                   | word: pass                                                              |
| AXIS                                                                | AXIS M3006 No                                                                                            | etwork Camera                                                                            | Live View   Setup                                                       |
|                                                                     | ONUTE                                                                                                    |                                                                                          |                                                                         |

| Basic Setup        | ONVIF                                                     |
|--------------------|-----------------------------------------------------------|
| Video              | ONVIF Version: Profile G, Profile S                       |
| the Mary Confin    | Users List                                                |
| F Live view Config | User Name User Group                                      |
| Detectors          |                                                           |
| Applications       |                                                           |
| Events             |                                                           |
| Recordings         |                                                           |
| Languages          |                                                           |
| System Options     |                                                           |
| - Security         | Add Modify Remove                                         |
| Users              | Add Modify Keniove                                        |
| ONVIF              |                                                           |
| IP Address Filter  | System Options/ONVIF User Setup - AXIS                    |
| HTTPS              | Attp://192.168.203.170/operator/onvif_user_setup.shtml?do |
| IEEE 802.1X        |                                                           |
| Certificates       | ONVIE User Setup                                          |
| Date & Time        |                                                           |
| Network            | User name: admin                                          |
| Storage            | Password:                                                 |
| Maintenance        |                                                           |
| Support            | Confirm password:                                         |
| Advanced           | User group: O Media user                                  |
|                    |                                                           |
| About              |                                                           |
|                    | Administrator                                             |
|                    |                                                           |
|                    |                                                           |
|                    |                                                           |
|                    |                                                           |

Distribution made for you

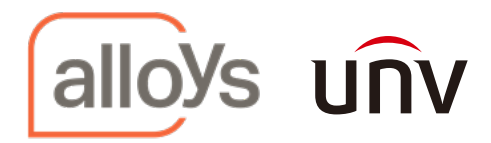

# 6. Modify the ONVIF Media Profiles

Click on "Video"-"ONVIF Media Profiles"-Modify profile\_h264 (mainstream profile) and profile\_jpeg (substream). Save Configuration-Save Profile

### **Mainstream Example**

| AXIS                                                                                                    | AXIS M30                                         | 06 Netwo             | rk Camera                    |                      | Live View               | Setup   Help       |   |
|----------------------------------------------------------------------------------------------------|--------------------------------------------------|----------------------|------------------------------|----------------------|-------------------------|--------------------|---|
| Pacie Cotup                                                                                                    | <b>ONVIF</b> Me                                  | dia Profile          | es                           |                      |                         | 0                  |   |
| P basic Setup                                                                                                    | Profiles List                                    |                      |                              |                      |                         | Ŭ                  |   |
| <ul> <li>Video</li> <li>Video Stream</li> <li>Stream Profiles</li> <li>ONVIF Media</li> <li>Profiles</li> <li>Camera Settings</li> <li>Overlay Image</li> <li>Privacy Mask</li> </ul> | Profile Name<br>profile_1 h264<br>profile_1 jpeg |                      |                              | ^                    | ~                       |                    |   |
| Live View Config                                                                                                    |                                                  |                      |                              |                      |                         |                    |   |
| Detectors                                                                                                    |                                                  |                      |                              | ·                    | 1                       |                    |   |
| Applications                                                                                                    | Add                                              | Modify Re            | move                         |                      | _                       |                    |   |
| Events                                                                                                    |                                                  |                      |                              |                      |                         |                    |   |
| Recordings                                                                                                    |                                                  |                      |                              |                      |                         |                    |   |
| Languages                                                                                                    | See also: ONVIE                                  | Jsers list           |                              |                      |                         |                    |   |
| System Options                                                                                                    | C Video & Audio/OIIV                             | IF Media Profiles    | Setup - AXIS M3006 Ne        | twork Camera - I     | nternet Explore         | -                  |   |
| About                                                                                                    | Attp://192.168.203.1                             | 70/operator/edit.sht | ml?view=modify&token=p       | rofile_1_h264        |                         |                    |   |
|                                                                                                    | ONVIF Medi                                       | a Profiles           | Setup                        |                      |                         |                    | 0 |
|                                                                                                    | Modify Media profile                             |                      |                              |                      |                         |                    |   |
|                                                                                                    | Profile name: profile_1                          | h264                 |                              |                      |                         |                    |   |
|                                                                                                    | Profile token: profile_1_                        | h264                 |                              |                      |                         |                    |   |
|                                                                                                    | Video Source Config                              | uration - user1      |                              |                      |                         | •                  |   |
|                                                                                                    | Select a configuration:                          | user1 🗸 Numb         | er of profiles using this co | onfiguration: 1      |                         |                    |   |
|                                                                                                    | Capture area                                     |                      |                              |                      |                         |                    |   |
|                                                                                                    | Width: 1920 Po                                   | sition (X): 0        | Height:                      | 1080 Positio         | on (Y): 0               |                    |   |
|                                                                                                    |                                                  |                      |                              |                      |                         | Edit configuration |   |
|                                                                                                    | Video Encoder Confi                              | guration - default   | 1 h264                       |                      |                         | 0                  |   |
|                                                                                                    | Select a configuration:                          | default_1 h264       | Number of profiles u         | sing this configurat | ion: 1                  |                    |   |
|                                                                                                    | General                                          |                      |                              |                      |                         |                    |   |
|                                                                                                    | RTSP session timeout: P                          | T60S                 |                              |                      |                         |                    |   |
|                                                                                                    | IP version: IPv4                                 |                      | Address: 0.0.0.0             |                      |                         |                    |   |
|                                                                                                    | Port: 0                                          |                      | Autostart: false             | Time to Live (TTL    | ): 5                    |                    |   |
|                                                                                                    | Video                                            |                      |                              | 0.1                  |                         |                    |   |
|                                                                                                    | Bitrate (kbit/s): 4096                           | E                    | ncoding interval: 1          | Quality              | : 100<br>rate (fps): 25 |                    |   |
|                                                                                                    | GOV length: 25                                   | н                    | .264 profile: Main           |                      |                         |                    |   |
|                                                                                                    |                                                  |                      |                              |                      |                         | Edit configuration |   |
|                                                                                                    | Metadata Configurat                              | ion                  |                              |                      |                         | •                  |   |
|                                                                                                    | Select a configuration:                          | 💙                    |                              |                      |                         |                    |   |
|                                                                                                    | Save profile                                     | Cancel               |                              |                      |                         |                    |   |

Distribution made for you

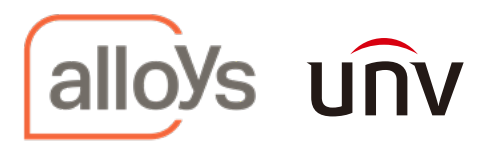

### Substream Example:

| AXIS                                                                                           | AXIS M3006 Network Camera Live View   Setup   Help                                         |
|------------------------------------------------------------------------------------------------|--------------------------------------------------------------------------------------------|
| Basic Setup                                                                                    | ONVIF Media Profiles                                                                       |
| • Video                                                                                        | Profiles List Profile Name                                                                 |
| Stream Profiles<br>ONVIF Media<br>Profiles<br>Camera Settings<br>Overlay Image<br>Privacy Mask | profile_1 jpeg                                                                             |
| • Live View Config                                                                             |                                                                                            |
| Detectors                                                                                      | ~                                                                                          |
| Applications                                                                                   | Add Modify Remove                                                                          |
| • Events                                                                                       |                                                                                            |
| • Recordings                                                                                   |                                                                                            |
| Languages                                                                                      | See also: ONVIF Users list                                                                 |
| • System Options                                                                               | 🖉 Video & Audio/ONVIF Media Profiles Setup - AXIS M3006 Network Camera - Internet Explorer |
| About                                                                                          | nttp://192.168.203.170/operator/eait.sntmirview=moarystoken=prome_1_peg                    |
|                                                                                                | Modify Media profile                                                                       |
|                                                                                                | Profile name: profile_1 jpeg                                                               |
|                                                                                                | Profile token: profile_1_jpeg                                                              |
|                                                                                                | Video Source Configuration - user0                                                         |
|                                                                                                | Select a configuration: user0 V Number of profiles using this configuration: 1             |
|                                                                                                | Capture area                                                                               |
|                                                                                                | Width: 640 Position (X): 0 Height: 360 Position (Y): 0                                     |
|                                                                                                | Video Encoder Configuration - mobile h264                                                  |
|                                                                                                | Select a configuration: mobile h264 Vumber of profiles using this configuration: 1         |
|                                                                                                | General December 2010                                                                      |
|                                                                                                | RISP session timeout: P1605<br>Multicast                                                   |
|                                                                                                | IP version: IPv4 Address: 0.0.0.0                                                          |
|                                                                                                | Port: 0 Autostart: false Time to Live (TTL): 5                                             |
|                                                                                                | Video                                                                                      |
|                                                                                                | Encoding: H264 Resolution: 640x360 Quality: 60                                             |
|                                                                                                | GOV length: 25 H.264 profile: Baseline                                                     |
|                                                                                                | Edit configuration                                                                         |
|                                                                                                | Metadata Configuration                                                                     |
|                                                                                                | Select a configuration:                                                                    |
|                                                                                                | Save profile Cancel                                                                        |

### 7. Add camera to Unview Recorder.

Add camera to uniview NVR using the ONVIF protocol and onvif credentials created previously in step 5. When adding multiple cameras ensure that the **remote camera ID**: is set to **1** for each camera. Refer to images below

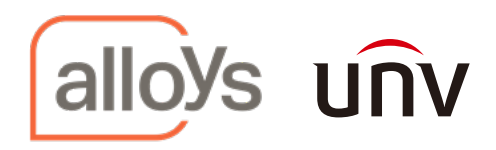

| unv        | Ę | Live View                                                        | III Playback       | 🏟 Setup                        |         |                  |          |
|------------|---|------------------------------------------------------------------|--------------------|--------------------------------|---------|------------------|----------|
| Client     | * | Camera                                                           | Advand             | ed                             |         |                  |          |
| System     | < |                                                                  |                    |                                |         |                  |          |
| Camera     | * | Auto Switch                                                      | to H.265           | Note: Effective when first con | nnected |                  |          |
| Camera     |   | Auto Switch to U-Code Off V Note: Effective when first connected |                    |                                |         |                  |          |
| Encoding   |   | Refrech                                                          | Modify Auto Search | Search Segment                 |         |                  |          |
| OSD        |   | Refresh                                                          | Modily Auto Search | Search Segment                 |         |                  |          |
| Image      |   |                                                                  | o. Camera ID       | Address                        | Port    | Remote Camera ID | Protocol |
| Schedule   |   | 1                                                                | D1                 | 172.16.0.2                     | 80      | 1                | Uniview  |
| Schedule   |   | 2                                                                | D2                 | 192.168.20.134                 | 80      | 1                | ONVIF    |
| Motion     |   | 3                                                                | D3                 | 172.16.0.4                     | 80      | 1                | Uniview  |
| Video Loss |   | 4                                                                | D4                 | 172.16.0.5                     | 80      | 1                | Uniview  |
| Tampering  |   |                                                                  |                    |                                |         |                  |          |

| unv                  | 🖷 Live View 📰 Playback 🔅 Setup |
|----------------------|--------------------------------|
| Client 🛛 🕹           | Camera Advanced                |
| System 🛛 🕹           |                                |
| Camera 🛛 🔿           | Add Mode IP Address V          |
| Camera               | Protocol ONVIF V               |
| Encoding             | IP Address 192.168.20.134      |
| OSD                  | Port 80                        |
| Image                | Username admin                 |
| Schedule             | Password                       |
| Motion               |                                |
| Video Loss           | Remote Camera ID               |
| Tampering            |                                |
| Privacy Mask         | Extended Transmission          |
| Snapshot             | Search Save Cancel             |
| Human Body Detection |                                |

Distribution made for you